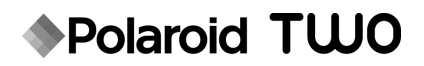

# Appareil photo numérique instantané Guide de Démarrage rapide

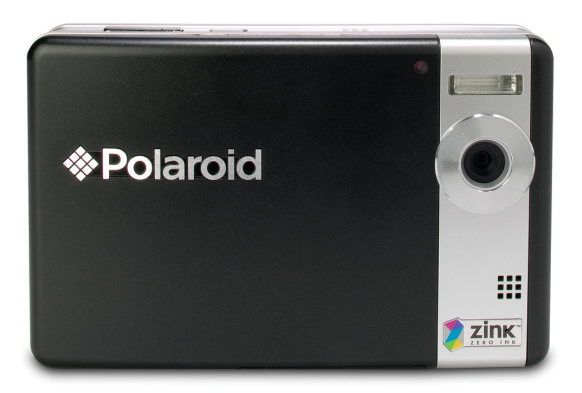

#### Des questions ? Besoin d'assistance?

Ce guide de démarrage rapide devrait vous aider à comprendre votre nouveau produit.

Pour toute autre question,vous pouvez appeler notre service d'aide dont le numéro figure dans l'encart avec cette icône :

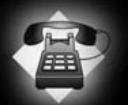

ou consulter le site www.polaroid.com/support.

Digital Quality, Polaroid Simplicity™

Pour de plus amples informations, consulter le mode d'emploi sur le CD-ROM fourni.

#### Vue d'ensemble du Produit

#### Vue de face

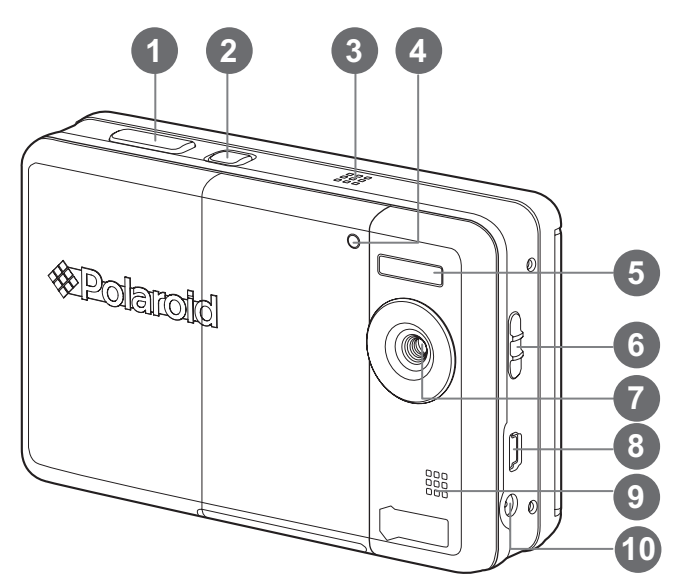

- 1. Déclencheur
- 2. () Bouton Alimentation
- 3. Haut-parleur
- 4. Diode du déclencheur à retardement
- 5. Flash
- 6. Sélecteur de mise au point
- 7. Objectif
- 8. Prise USB
- 9. Microphone
- 10. Prise DC IN 9V (entrée CC 9V)

#### Vue de dos

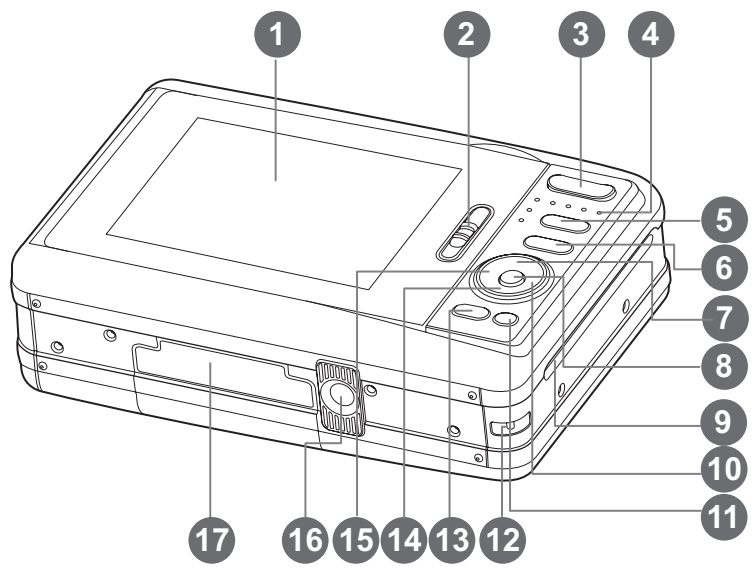

- 1. Affichage LCD
- 2. Loquet de porte du plateau papier
- 3. T Bouton Zoom avant W Bouton Zoom arrière
- 4. Diode d'état
- 5. D Bouton Mode (Capture d'image et lecture)
- **Bouton Menu** 6. M
- A Bouton Haut Bouton Affichage
- 8. OK Bouton Définir
- 9. Fente d'éjection des photos

- 10 ► Bouton Droite
  - **4** Bouton mode Flash
- 11. m Bouton Supprimer
- 12. Fixation de la courroie
- 13. PRINT Bouton d'impression
- 14. ▼ Bouton Bas scn/>Bouton Scène
- 15 ◀ Bouton Gauche
  - S Bouton d éclencheur à retardement
- 16. Connecteur du trépied
- 17. Porte de la batterie/carte SDr

# Mise En Route

- 1. Fixez la dragonne de l'appareil photo comme indiqué dans l'illustration.
- 2. Ouvrez la porte de la batterie/carte SD.
- 3. Insérez la batterie avec l'onglet tout en haut comme indiqué dans l'illustration.

- 4. Insérez une carte mémoire SD/SDHC (en option).
  - L'appareil photo a une mémoire interne de 16 Mo (environ 4 Mo disponible pour le stockage des images), mais vous pouvez également charger une carte mémoire SD/SDHC (nous recommandons d'utiliser une carte SD Polaroid - achetée séparément - jusqu'à 4Go) pour augmenter la capacité mémoire de l'appareil photo.
  - Assurez-vous de formater la carte mémoire avec cet appareil photo avant sa première utilisation.
- 5. Fermez la porte des piles/carte SD et assurez-vous qu'elle est bien verrouillée.

# Charger la batterie

- Insérez une extrémité de l'adaptateur d'alimentation CA dans le terminal d'entrée CC 9V (DC IN 9V) de l'appareil photo.
- 2. Insérez l'autre extrémité de l'adaptateur d'alimentation CA dans la prise secteur.
  - La diode d'état est orange pendant la charge et est verte quand la charge est terminée.
  - Chargez pleinement la batterie avant utilisation (environ 2 heures).

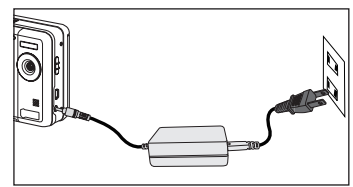

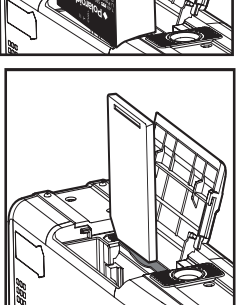

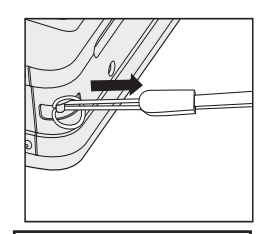

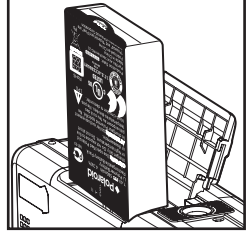

## Installation du papi∈r Photo ZINK™ Polaroid PoGo™

Insérez le papier photo avant d'imprimer les images.

1. Faites glisser le loquet sur la porte du plateau papier comme illustré.

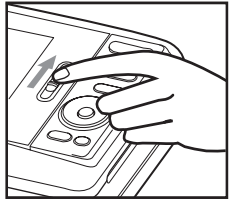

- Déballez le pack de 10 de papier Photo ZINK™ Polaroid PoGo™.
- Glissez le paquet de 10 de papier Photo ZINK<sup>™</sup> Polaroid PoGo<sup>™</sup> dans le chargeur de papier.
  - Assurez-vous que la feuille intelligente ZINK<sup>™</sup> bleue est placée et chargée avec le code barres dirigé vers le bas.
  - Le côté brillant du papier est dirigé vers le haut.
- 4. Fermez le capot du chargeur de papier.
  - La feuille intelligente ZINK<sup>™</sup> bleue s'éjecte automatiquement.

# Éteindre et allumer l'appareil photo

- 1. Appuyez et maintenez le bouton 🕁 pour allumer l'appareil photo.
- 2. Appuyez le bouton 🕁 à nouveau et l'appareil photo s'éteindra.

## Choisir votre langue

Spécifiez la langue d'affichage des menus et des messages sur l'affichage LCD.

- Positionnez le bouton Sur [ ] ou [ ].
- Appuyez sur le bouton M.
- 3. Sélectionnez le menu [Config] avec le bouton ►.
- Sélectionnez [Langues] avec les boutons ▲ / ▼ et appuyez sur le bouton OK.
- 5. Sélectionnez la langue affichée avec les boutons 4 /
  - ▼ et appuyez sur le bouton OK.
  - Le paramètre sera enregistré.

## Prendre une photo

- Placez le sélecteur de mise au point sur [♥] is vous souhaitez capturer une photo rapprochée (0,6 à 1,45 m : 2 à 5 pieds), dans le cas contraire, placez-le sur le réglage normal [▲].
- Cadrez votre sujet entre les deux lignes horizontales sur l'affichage LCD. Ces deux lignes sont les bordures du papier photo ZINK.
  - Si vous souhaitez effectuer un zoom sur votre sujet, appuyez le bouton T et votre sujet sera plus sur l'affichage LCD.
  - L'appui sur le bouton W offre une image en grand angle.
- Appuyez doucement sur le déclencheur jusqu'à entendre le son du déclencheur.

## Imprimer une photo

Après un aperçu de votre photo, vous pouvez souhaiter l'imprimer. Procédez comme suit :

- 1. Appuyez sur le bouton PRINT.
- Sélectionnez [Imprimer] avec les boutons ▲ / ▼ et appuyez sur le bouton OK.
- 3. Sélectionnez la photo que vous souhaitez imprimer avec les boutons ◄ / ►.
- Appuyez le bouton OK et votre appareil photo imprimer la photo à l'écran.
- 5. Si la mémoire est pleine, toutes les options ne sont pas disponibles.

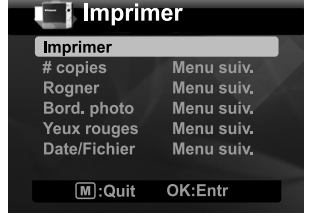

C'est tout ce qu'il faut !

Reportez-vous au guide de l'utilisateur (inclus dans le CD-Rom enfichier pdf) ou sur le site: http://www.polaroid.com pour unedescription détaillée de l'utilisation de l'appareil photo, de l'installationet de l'utilisation du logiciel. Veuillez installer Adobe<sup>®</sup> Acrobat<sup>®</sup> Reader<sup>TM</sup> pour pouvoir lire le guide de l'utilisateur en fichier pdf.

« Polaroid » et « Polaroid and Pixel » sont des marques commerciales de Polaroid Corporation.

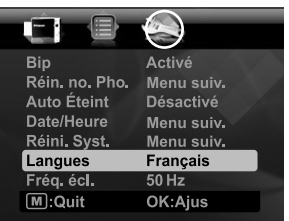

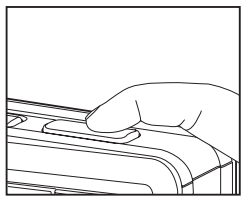